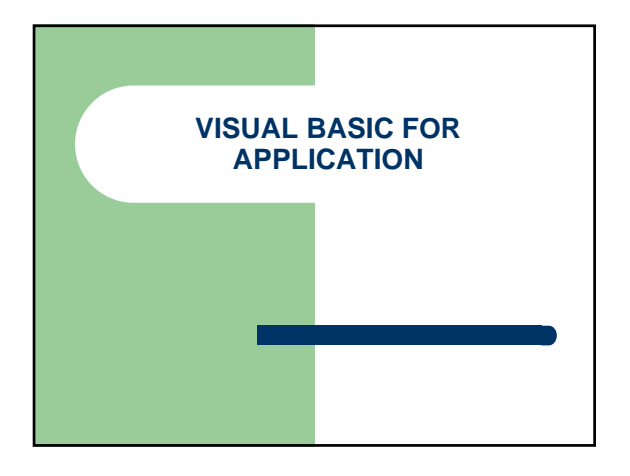

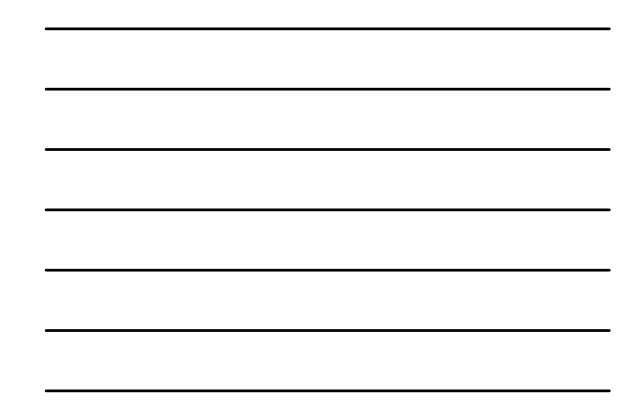

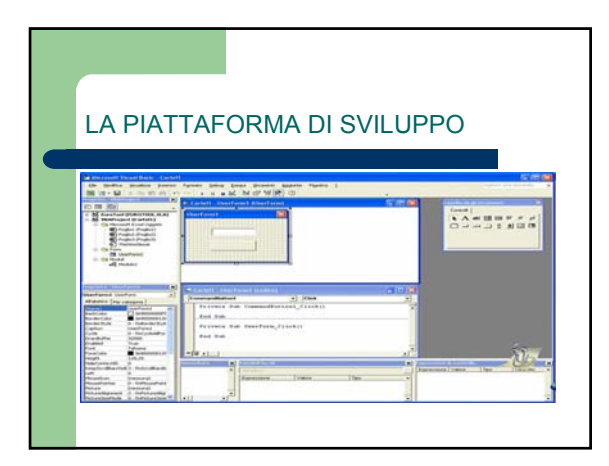

# **GLI ELEMENTI DI VBA**

- Finestra di progetto: mostra l'elenco gerarchico dei progetti aperti e di lutti i moduli di codice e finestre di interfaccia appartenenti ad un determinato progetto. Ad ogni progetto sono associate quattro cartelle a seconda del tipo di modulo che viene sviluppato.
   Microsoft Excel oggetti contiene il codice legato ai fogli ed alla cartella di lavoro.
   Form: contiene le interfaccia utente associate al progetto.
   Moduli di classe: contiene i moduli per la creazione di nuove classi di oggetti.
   Finestra Userform (interfaccia utente): Questa finestra ci permette di creare finestre di interfaccia utente personalizzate da applicare ai programmi VBA, simili in tutto e per tutto a quelle proprie di Microsoft Excel.

#### **GLI ELEMENTI DI VBA**

- Finestra delle proprietà: mostra l'elenco, alfabetico o per categorie, di tutte le proprietà (altezza, larghezza, colori, font, descrizioni, ecc...) appartenenti ad un controllo contenuto in uno "UserForm" o ad uno "UserForm" stesso.
- <u>Modulo di codice</u>: Luogo dove viene scritto il codice Visual Basic. Esistono tre tipi di moduli di codice: generici, di classe e di userform.
- Gasella degli strumenti: contiene una serie di controlli necessari per costruire l'interfaccia utente. Per spostare i controlli nella "UserForm" basta cliccare sull'oggetto interessato e mantenendo premuto il tasto sinistro trascinarlo sulla finestra Userform.

### **GLI ELEMENTI DI VBA**

- <u>Finestra immediata;</u>
- Finestra Variabili locali;
- <u>Finestra espressioni di controllo</u>: Finestre usate per il Debug (eliminazione degli errori sintattici e logici) del codice.
- <u>Visualizzatore degli oggetti</u>: elenco di tutti gli oggetti, metodi, proprietà ed eventi appartenenti ad un controllo o all'applicazione Excel.

# LA SINTASSI BASIC

- Affinché le nostre applicazioni funzionino è necessario inserire il codice Basic, cioè le istruzioni che indicano al computer quali comandi eseguire ed in che ordine.
- Il codice viene inserito nelle finestre "Modulo di codice" all'interno dell'Editor di "Visual Basic".

#### CLASSIFICAZIONE DEI DATI

- I dati utilizzati dai moduli di codice durante l'esecuzione dei programmi vengono memorizzati all'interno delle "Costanti" e delle "Variabili".
- Le variabili rappresentano dati il cui valore cambia durante l'esecuzione del programma,
  Le costanti invece contengono sempre lo stesso valore predefinito durante tutta l'elaborazione.

- La sintassi di variabili e costanti è la seguente:
  - Dim NomeVariabile as Tipovariabile
     Const NomeVariabile as TipoCostante = ValoreCostante

### LA VARIABILE

- Il nome di una variabile non può: - Superare i 255 caratteri.
  - Contenere punti o operatori matematici.
  - Non deve essere una parola riservata di Visual Basic, cioè quelle parole che servono per impartire le istruzioni al programma; come ad esempio: Loop, Function, Sub, End, Do, Integer, Case, If, For, Else, Then, Select.

## **DIVERSI TIPI DI VARIABILI**

| Tipo    | Descrizione                                                                                                    |
|---------|----------------------------------------------------------------------------------------------------|
| Byte    | Accetta numeri da 0 a 255                                                                                                    |
| Integer | Accetta numeri da -32768 a 32767                                                                                                    |
| Long    | Accetta numeri da -2147483648 a 2147483647                                                                                                    |
| Single  | Accetta numeri da -3,402823E38 a -1,401298E-45 per valori negativi<br>Da 1,401298E-45 a 3,402823E38 per valori positivi                                     |
| Double  | Accetta numeri da -1,79769313486232E308 a -4,94065645841247E-324 per valori negativi<br>Da 4,94065645841247E-324 a 1,79769313486232E308 per valori positivi |
| Boolean | Accetta solo 2 valori "True" o "False"                                                                                                    |
| String  | Accetta da 0 a 65000 caratteri                                                                                                    |
| Date    | Date dal 1 gennaio 100 al 31 dicembre 9999                                                                                                    |
| Variant | Se contiene solo numeri: come Double. Se contiene anche caratteri: come<br>String.                                                                          |

#### **DICHIARAZIONE DI VARIABILI**

- Anche se non è necessario, è buona norma dichiarare sempre variabili all'interno del codice, questo aiuta a ridurre gli errori di scrittura del codice.
- Quando viene inserita la parola chiave "Option Explicit" in cima al modulo di codice, Visual basic, in caso di mancata dichiarazione di una variabile, darà una segnalazione di errore.

### LE ROUTINE

- Con la creazione di routine è possibile dividere il codice in blocchi separati. Questo permette di rendere il programma più leggibile ed individuare facilmente gli errori.
- Utilizzare i moduli permette anche di rendere comune parti di codice a più programmi. In Visual Basic esistono due tipi di routine.
- Routine Sub: svolgono azioni ma non restituiscono un valore.
   Routine Function: svolgono azioni e restituiscono un valore.
   NB: un modulo di codice non coincide necessariamente con
- NB: un modulo di codice non coincide necessariamente con una routine, in quanto un modulo può contenere più routine contemporaneamente.

# **ESEMPIO DI ROUTINE**

- Sub PrimaRoutine()
- ' La riga successiva visualizza un messaggio
- MsgBox "Ciao Mondo", vbInformation, "Ciao"
- End Sub

#### **VISIBILITA'**

La visibilità di una variabile, o di una costante, definisce la sua disponibilità all'interno del progetto. • Si possono dichiarare variabili e costanti a tre livelli:

- Livello locale: vanno dichiarate all'interno della routine e sono disponibili solo all'interno di essa. 1.
- Livello di modulo: Vanno dichiarate in testa alla finestra di modulo di codice e sono viste da tutte le routine contenute all'interno del modulo di codice.
- Livello pubblico: Vanno dichiarate in testa alla finestra di modulo di codice e sono viste da tutte le routine e da tutti i moduli di codice appartenenti al progetto.

### **ESEMPIO**

- 'Le seguenti variabili sono visibili in tutto il progetto Public risultato1 As Integer Public risultato2 As Integer Public sottraendo As Integer 'La seguente variabile è visibile a livello di modulo

- •••••

- 'La seguente variabile è visibile a livello di modulo
  Private operatore As Integer
  Sub somma()

  'La seguente variabile è visibile solo all'interno della routine
  Dim Addendo As Integer
  operatore = 5
  Addendo = 5
  risultato1 = Addendo + operatore
  MsgBox "Il risultato della somma è: " & risultato1, vbInformation, "Somma"

# PROSECUZIONE

• Sub sottrazione()

- ' La seguente variabile è visibile solo all'interno della routine
- Dim sottraento As Integer
- sottraento = 2
- risultato2 = operatore sottraento
- MsgBox "Il risultato della sottrazione è: " & risultato2, vbInformation, "Sottrazione"
- End Sub